## Instructivo Firma Electrónica

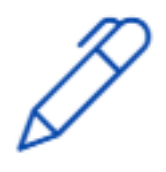

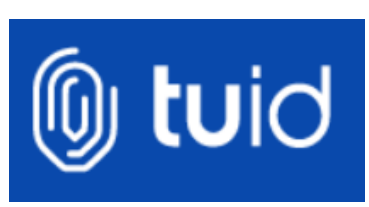

Para uso general

Marzo 2020

Versión 1.0

Instructivo Firma Electrónica – TUID – v1.0

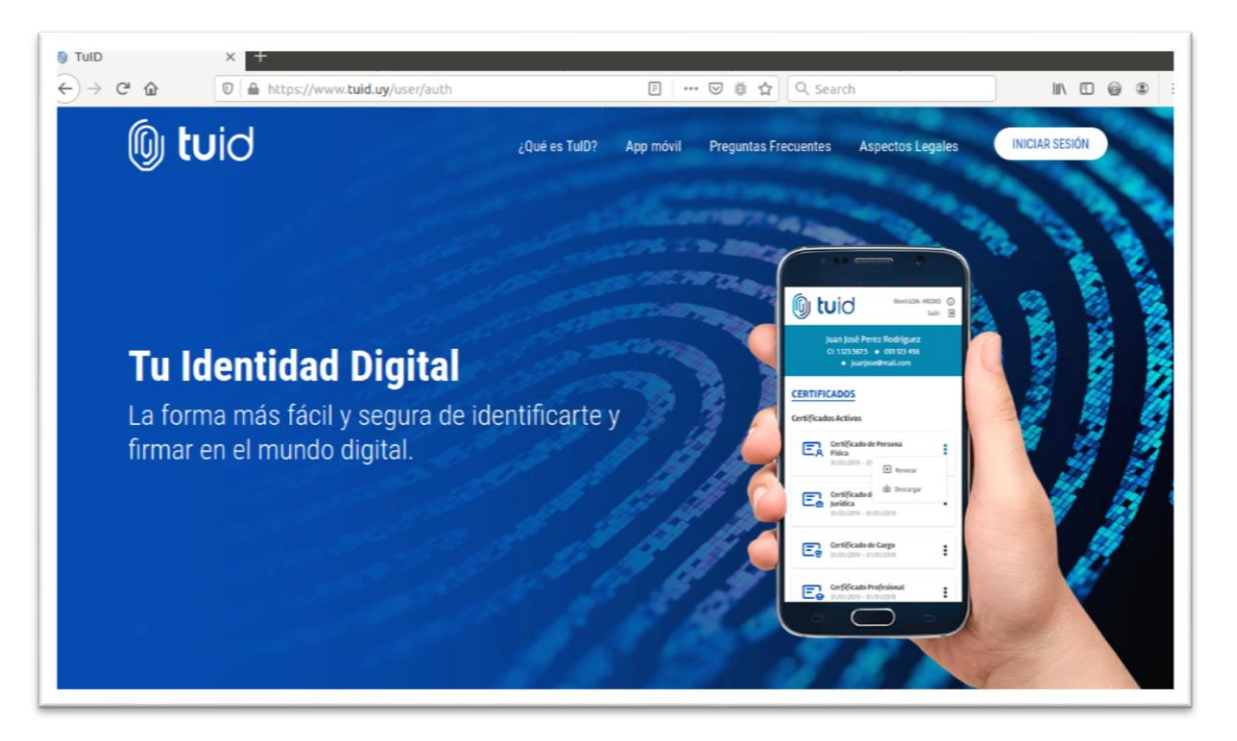

Ingresar a <u>https://www.tuid.uy</u> o directamente a <u>https://firmapdf.tuid.uy</u> desde cualquier navegador.

| ← → ⊂ ⊕ | A https://eidas.tuid.ug/trusteds-authserver/TuiD-idp/flowSelect: Or Set  Or Set |  |
|---------|----------------------------------------------------------------------------------------------------|--|

Seleccionar un mecanismo de autenticación.

Si tiene instalada la App móvil de TUID puede seleccionar este mecanismo. Recibirá un push en la aplicación esperando su autorización.

También puede seleccionar usuario y contraseña, siguiendo los pasos en el mismo navegador.

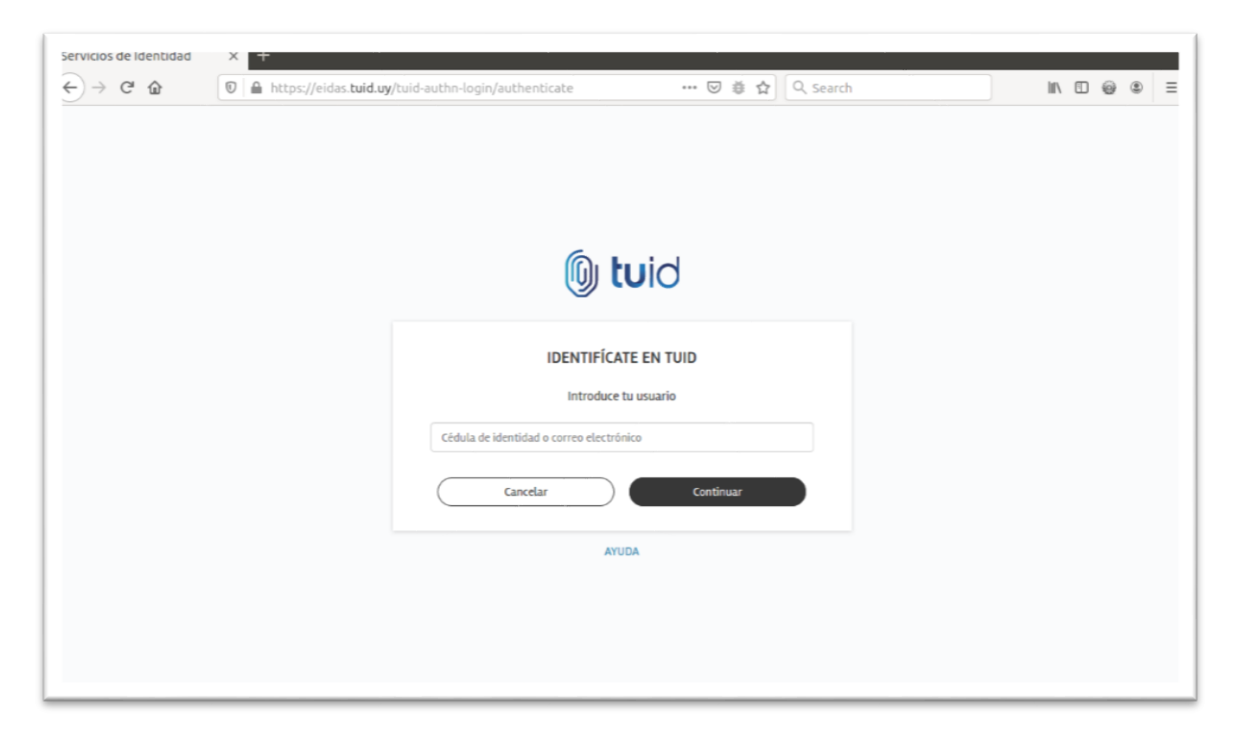

Ingrese su documento de identidad o correo electrónico asociado a su cuenta.

| $ \begin{array}{c c} \hline & \\ \hline & \\ \hline & \\ \hline \\ \hline \\ \hline \\ \hline \\ \hline \\ \hline$ | /tuid-authn-passwd/authenticate 🚥 🗑 🗃 🏠 🔍 Search | II\ [] @ \$ ≡ |
|----------------------------------------------------------------------------------------------------|--------------------------------------------------|---------------|
|                                                                                                    |                                                  |               |
|                                                                                                    | () tuid                                          |               |
|                                                                                                    | INTRODUCE TU CONTRASEÑA                          |               |
|                                                                                                    | Olvidé mi contraseña<br>Cancelar Continuar       |               |
|                                                                                                    | AUUA                                             |               |
|                                                                                                    |                                                  |               |
|                                                                                                    |                                                  |               |

Introduzca su contraseña.

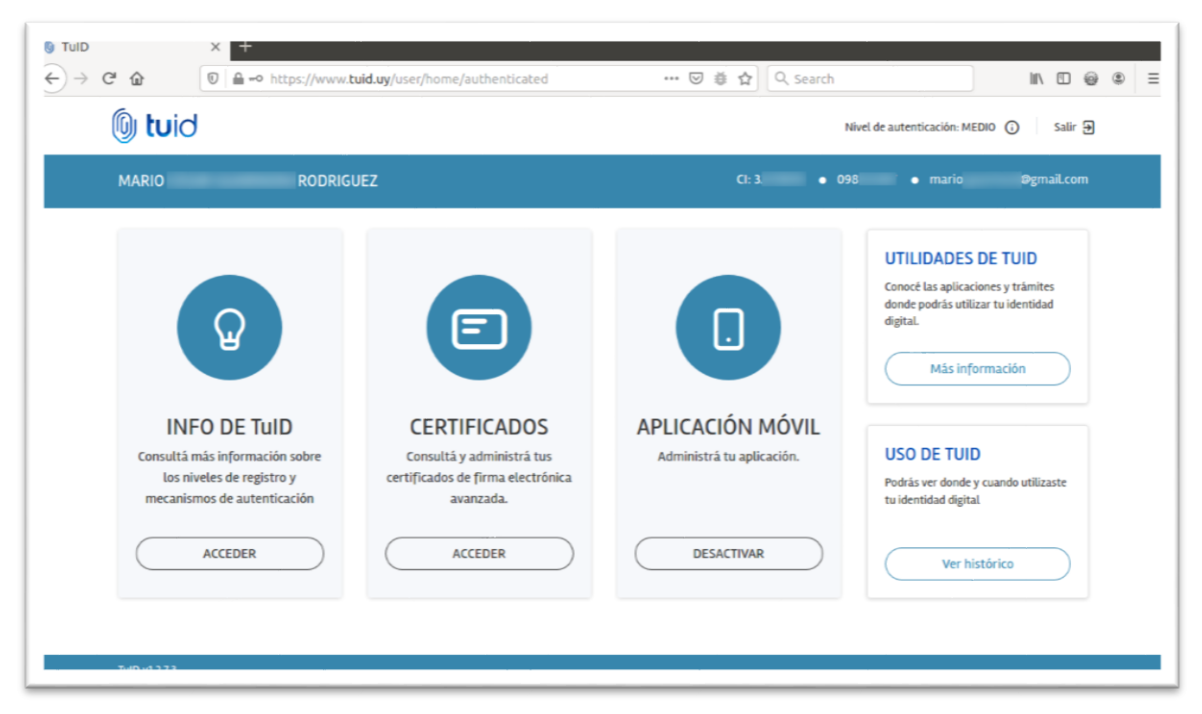

Luego de ingresar al portal de usuario con tu cuenta, selecciona "Utilidades de TUID".

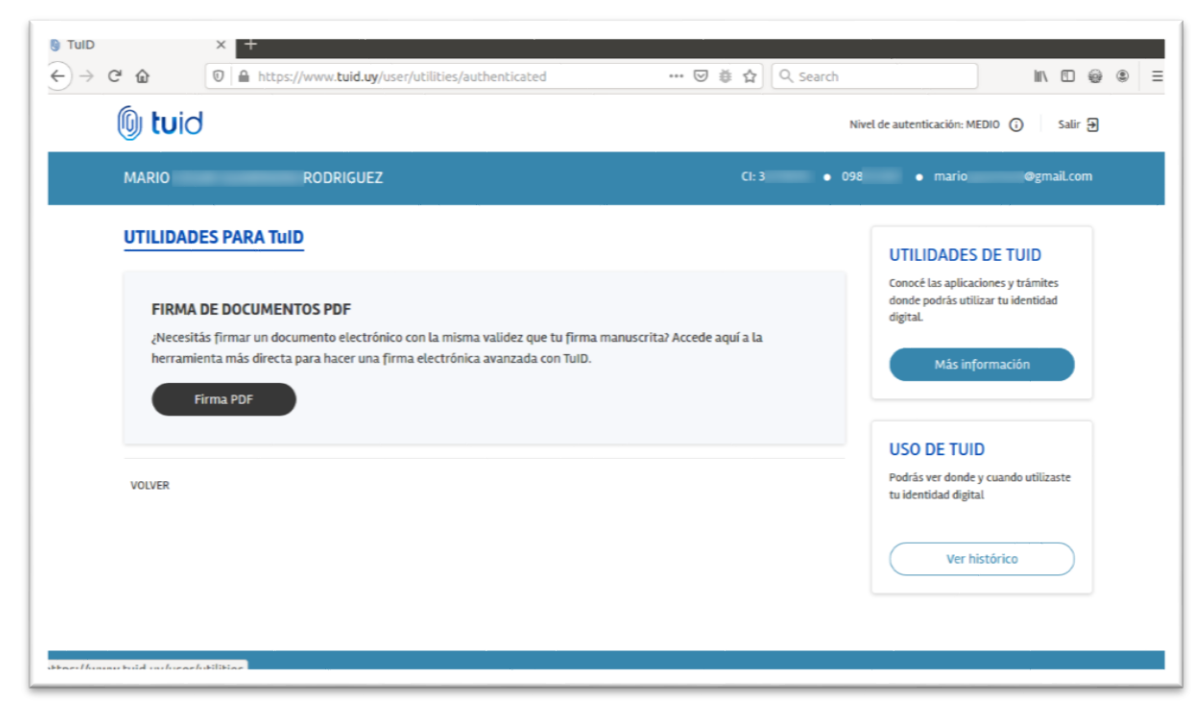

Selecciona "Firma PDF".

| TulD      | X 🚯 FirmaPDF Escritorio Virt X +         |                  |           |             |
|-----------|------------------------------------------|------------------|-----------|-------------|
| (-) → C û | ◎ A https://firmapdf.tuid.uy/firmapdf/#/ | … ⊠ ∉ ☆          | 2, Search | ∥\ [] @ © ≡ |
|           |                                          |                  |           |             |
|           |                                          | Firma <b>PDF</b> |           |             |
|           |                                          | BIENVENIDO       |           |             |
|           |                                          | Z FIRMAR PDF     |           |             |
|           |                                          | VOLVER           |           |             |
|           |                                          |                  |           |             |

Ingrese a la funcionalidad haciendo clic en Firmar PDF.

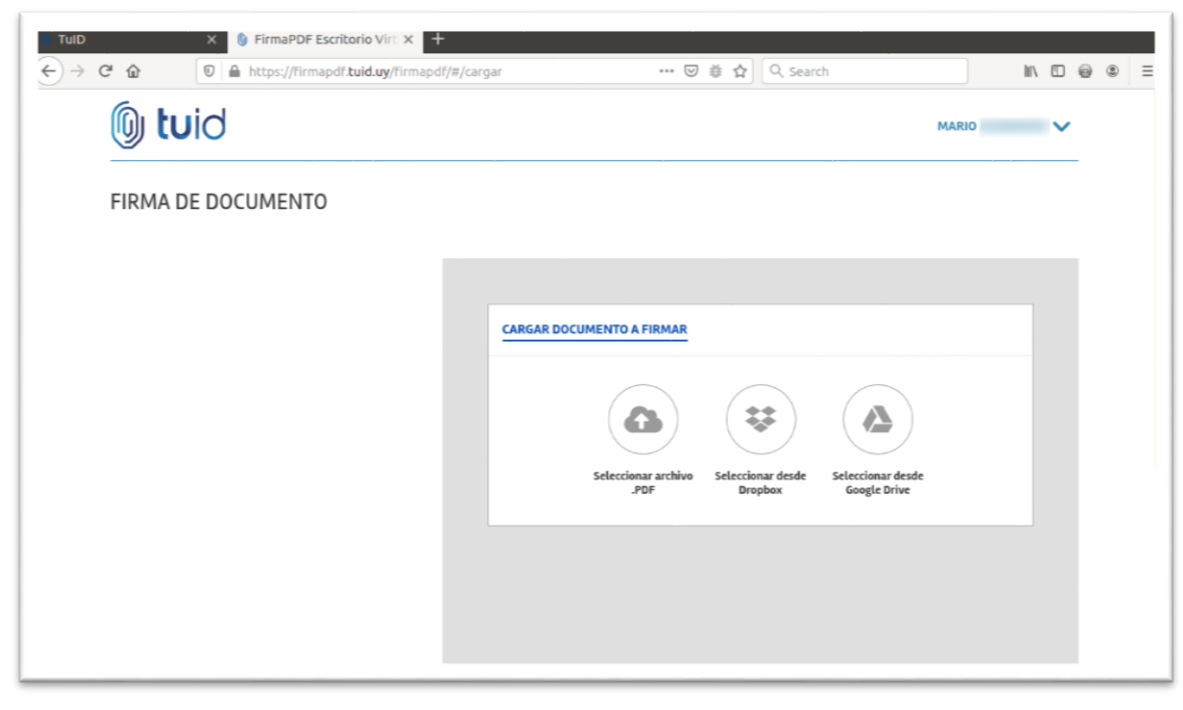

Seleccione archivo PDF a firmar.

| FIRMA DE DOCUMENTO   |                                                                                    |
|----------------------|------------------------------------------------------------------------------------|
| TIPO DE FIRMA        | Mequedoencasa VF.pdf                                                               |
| No mostrar firma     |                                                                                    |
|                      |                                                                                    |
|                      |                                                                                    |
| Uruguay *            | /itevideo, Bered CG N                                                              |
| Seleccione un motivo |                                                                                    |
| Seleccione un rol 🗸  | VISTO: lo que surge de las presentes actuaciones.                                  |
| CANCELAR FIRMAR      | RESULTANDO: I) que ante las medida dispuestas por el Ministerio de Salud<br>I<br>c |
|                      |                                                                                    |
|                      |                                                                                    |
|                      |                                                                                    |
|                      |                                                                                    |
|                      |                                                                                    |
|                      | ATENTO: a lo establecido en el artículo                                            |
|                      | ATENTO: a lo establecido en el artículo                                            |
|                      | ATENTO: a lo establecido en el artículo                                            |
|                      | ATENTO: a lo establecido en el artículo                                            |
|                      | ATENTO: a lo establecido en el artículo                                            |

Al cargar el documento, se visualiza el mismo.

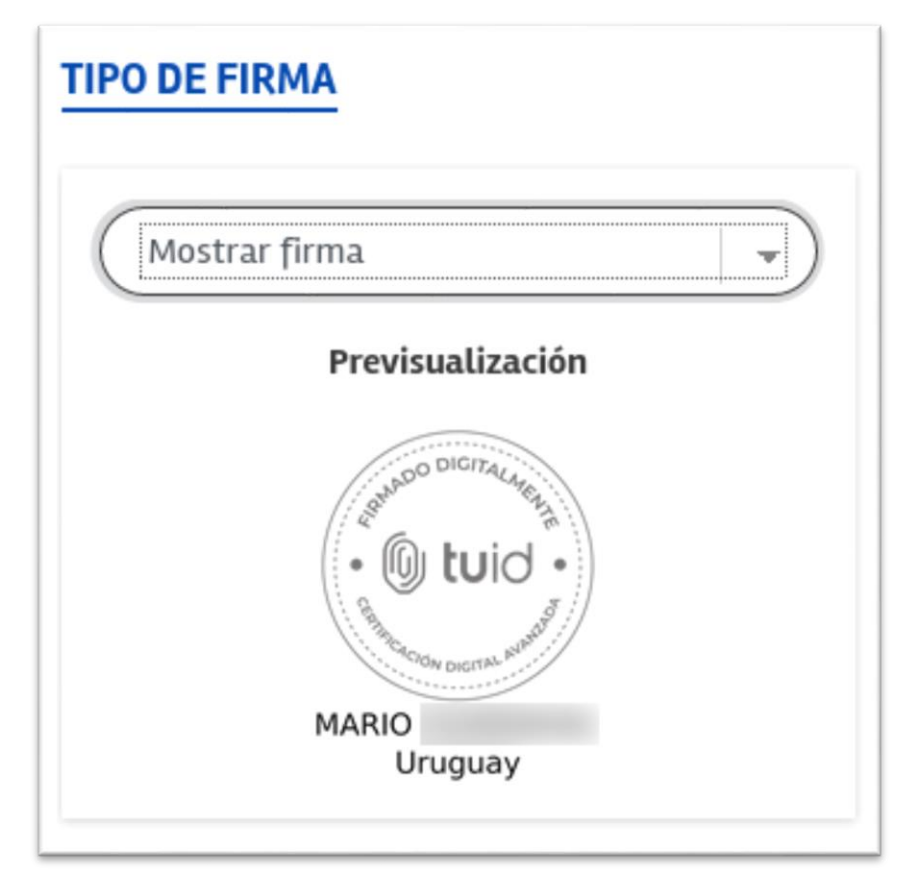

Opcionalmente se puede seleccionar la representación gráfica de la firma y ubicarla en una de las hojas del documento. (La validez de la firma no lo otorga dicha gráfica, sino la firma con el certificado de persona física sobre el hash de integridad. Ver validación de firma en este documento)

| C & https://firmapdf.tuid.uy/firmapdf/#/cargar | ···· ☑ ಈ ☆ Q. Search 👱 🕪 @ 🔍                                             |
|------------------------------------------------|--------------------------------------------------------------------------|
| CONFIGURACIÓN AVANZADA                         | VISTO: lo que surge de las presentes actuaciones.                        |
|                                                | RESULTANDO: () que ante las medida dispuestas por el Ministerio de Salud |
| Uruguay                                        |                                                                          |
| Compromiso de prueba de origen 🚽 👻             |                                                                          |
| Seleccione un rol                              |                                                                          |
| Vermás                                         |                                                                          |
| VCI THESE                                      |                                                                          |
|                                                |                                                                          |
| CANCELAR                                       |                                                                          |
|                                                |                                                                          |
|                                                | ATENTO: a lo establecido en el artículo                                  |
|                                                | · Di tuid · I                                                            |
|                                                |                                                                          |
|                                                | MARIO<br>Uruguay                                                         |

Hacer clic en "Firmar" para proceder con la firma electrónica sobre dicho documento.

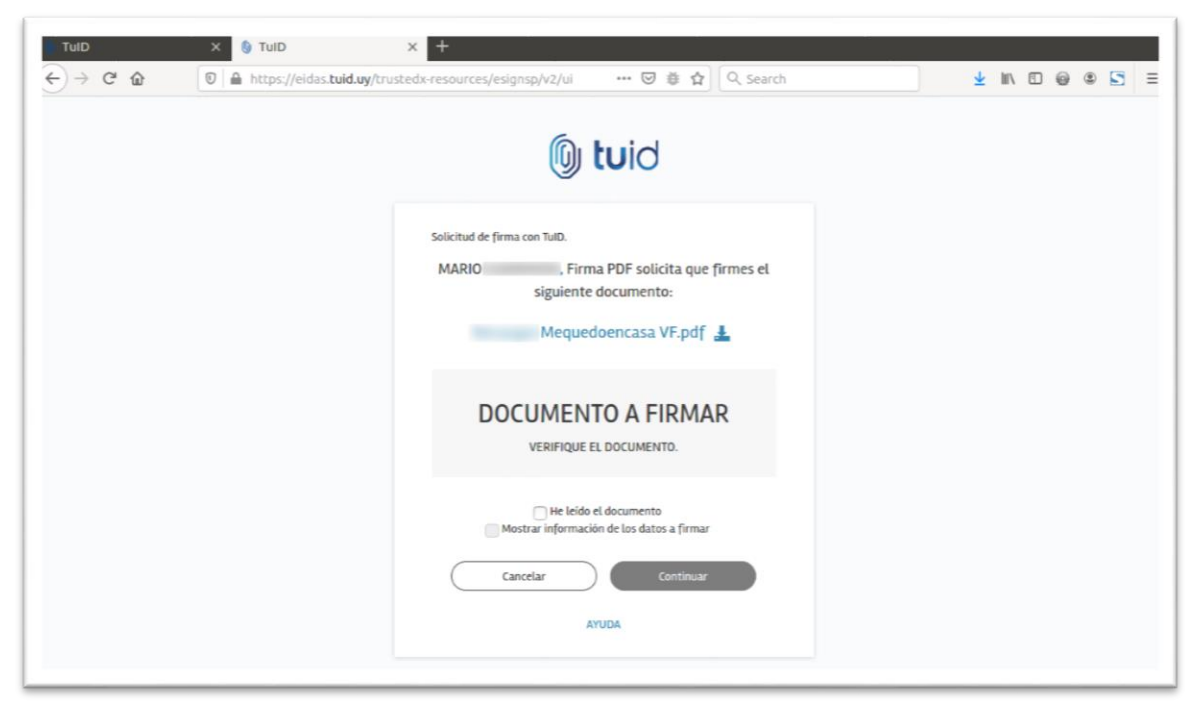

Marque los checks correspondientes y haga clic en "Confirmar".

| TulD    | X 👌 TulD                       | × +                                                 |              |
|---------|--------------------------------|-----------------------------------------------------|--------------|
| ← → ♂ @ | 🗊 🔒 https://eidas.tuid.uy/trus | tedx-resources/esignsp/v2/ui? 🛛 🕸 🏠 🔍 Search        | ⊻ IN © @ S = |
|         |                                |                                                     |              |
|         |                                |                                                     |              |
|         |                                | 🔘 tuid                                              |              |
|         |                                |                                                     |              |
|         |                                | MARIO GUARINONI, esta es la información de la firma |              |
|         |                                | soucitada por Firma PDF:<br>Información             |              |
|         |                                | Firmado por MARIO                                   |              |
|         |                                | RODRIGUEZ CON LA IGENDIGAD                          |              |
|         |                                | Resumen de 7igw4oDDWuBUvQNdrSjtN3h15Aq              |              |
|         |                                | los datos hPioEkDL/wDLGjYQ=                         |              |
|         |                                | Cancelar Continuar                                  |              |
|         |                                | AUUYA                                               |              |
|         |                                |                                                     |              |
|         |                                |                                                     |              |
|         |                                |                                                     |              |

Haga clic en "Continuar".

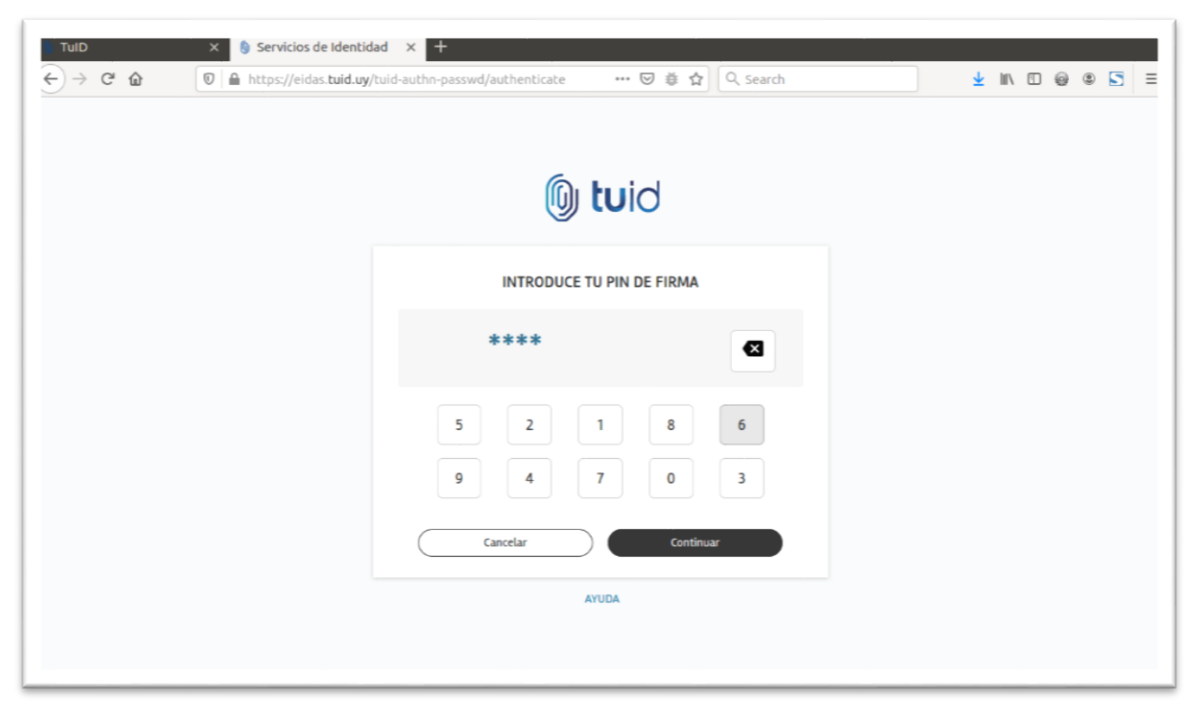

Ingrese el pin de su certificado definido en su enrolamiento o posterior si lo modifico en el portal de usuario, y haga clic en "Continuar".

| TulD X S FirmaPDF Escritorio Vi                 | t x +                                                                |                        |
|-------------------------------------------------|----------------------------------------------------------------------|------------------------|
|                                                 | ninnapuly#jdescargar:processic ······ ··· ·· ·· ·· ·· ·· ·· ·· ·· ·· |                        |
| DOCUMENTO FIRMADO                               |                                                                      |                        |
| Has firmado correctamente tu<br>documento.      | x 🖉 Mequedoencasa VF_fii .pdf                                        |                        |
| Selecciona la forma en que desees obtener el av |                                                                      |                        |
| 🖉 VOLVER A FIRMAR                               | Has firmado correctamente tu documento                               |                        |
|                                                 | Resol. GG N <sup>e</sup>                                             |                        |
|                                                 | VISTO: lo que surge de las presentes actuaciones.                    |                        |
|                                                 | RESULTANDO: () que ante las medida dispuestas por                    | el Ministerio de Salud |

Se despliega la confirmación de firma sobre el documento.

| TulD   X   Image: FirmaPDF Escritorio VirC X   +     ←) → C <sup>a</sup> Image: Comparison of the transformation of the transformation of the transform | ¥          | lin 🗉 | 0 |  |
|----------------------------------------------------------------------------------------------------|------------|-------|---|--|
| () tuid                                                                                                    | MARIO      |       | ~ |  |
| DOCUMENTO FIRMADO                                                                                                    |            |       |   |  |
| Has firmado correctamente tu × Mequedoencasa VF_fii .pdf<br>documento.                                                                                                    |            |       |   |  |
| Selecciona la forma en que desees obtener el archivo.                                                                                                    |            |       |   |  |
| 也 DESCARGAR O COMPARTIR                                                                                                    |            |       |   |  |
| 🖉 VOLVER A FIRMAR                                                                                                    |            |       |   |  |
| ihevideo,                                                                                                    |            |       |   |  |
| Resol. GG N <sup>4</sup>                                                                                                    |            |       |   |  |
| VISTO: lo que surge de las presentes actuaciones.                                                                                                    |            |       |   |  |
| RESULTANDO: I) que ante las medida dispuestas por el Ministerio                                                                                                    | ) de Salud |       |   |  |
|                                                                                                    |            | _     |   |  |

Puede Descargar o compartir el documento por correo o drive.

## Validación de firmas

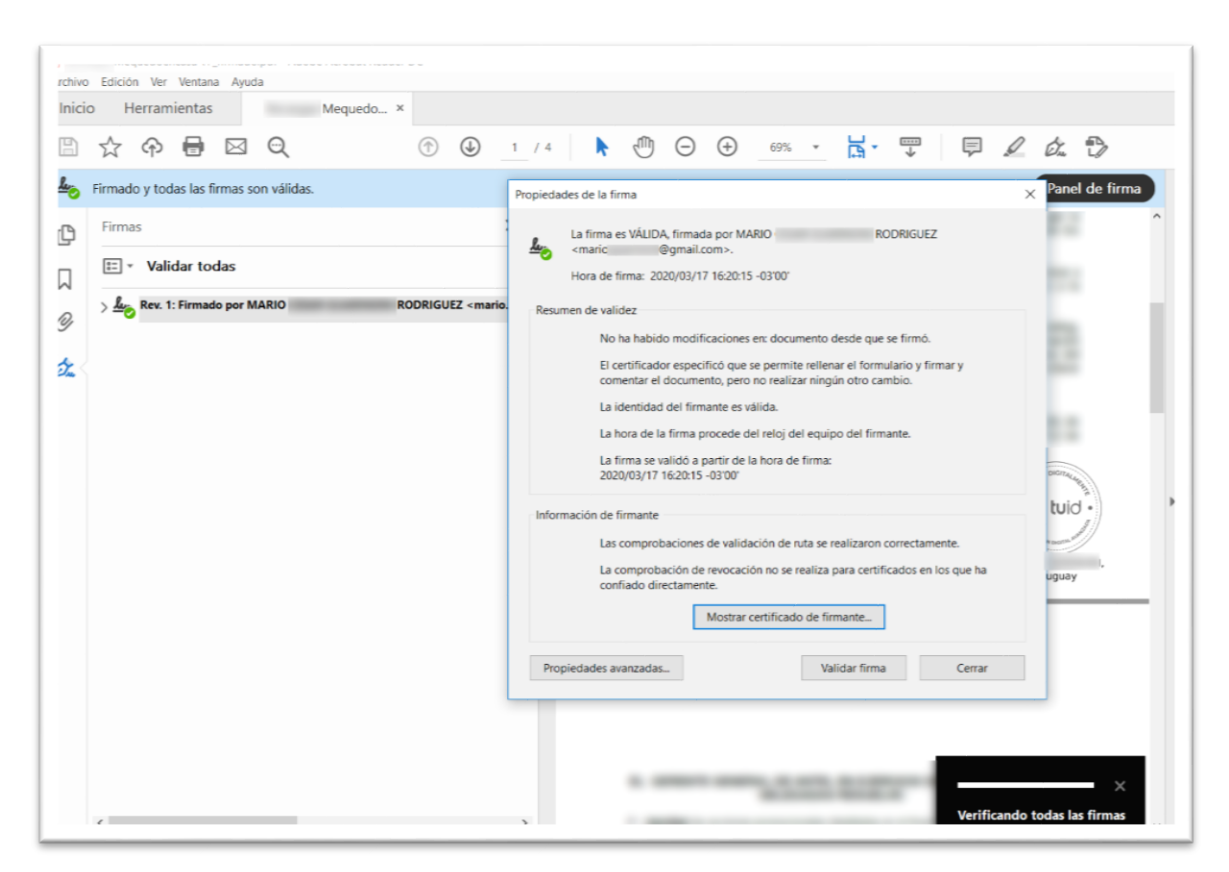

Al abrir el documento con Acrobat Reader puede ver el panel de firma, donde se muestran las firmas sobre el mismo y la integridad del documento. Cada firma electrónica queda estampada asociada a la información de integridad del mismo como garantía que no fue alterado.

Nota: al momento de elaborar este instructivo se están realizando gestiones con Adobe para el reconocimiento de TUID como Autoridad Certificadora dependiente de Agesic AC Root Uruguay. Por el momento se puede agregar manualmente la confianza por única vez en Adobe Reader. Adicionalmente se agregará una funcionalidad de validación de firma en el portal de usuario de TUID. También puede utilizar la funcionalidad de validación en <u>https://firma.agesic.gub.uy/</u>.